## 

### Description Description Descrip

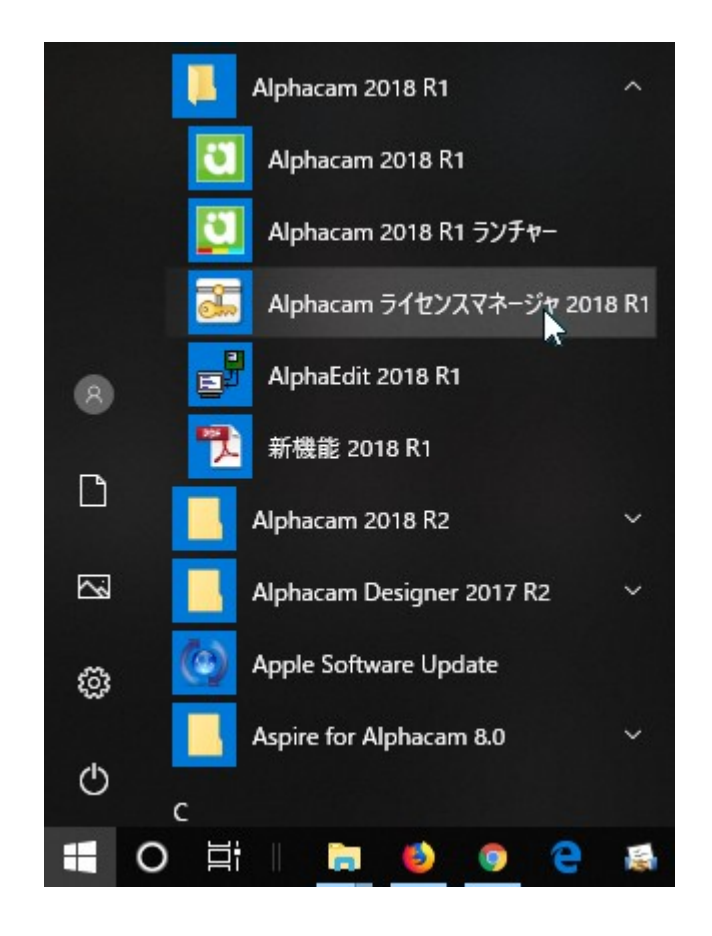

| イセンスマネージャー (2022.0                                   | - ALPHACAM) - Resell                                                  | erライセンス                   | の拡張      |      |         |                       |   |  |  |
|------------------------------------------------------|-----------------------------------------------------------------------|---------------------------|----------|------|---------|-----------------------|---|--|--|
| ーバー ライセンス ツール                                        | ヘルプ                                                                   |                           |          |      |         |                       |   |  |  |
| ライセンスサーバー 🗸 🚦<br>アクティブなサーバ、 🗸 🕴                      | 1ーザー指定のライセンス語<br>管理者モード                                               | ーザー指定のライセンス設定<br>理者モード    |          |      |         | ss - 1BCP2XKHDZGLADV) |   |  |  |
| ライセンスの<br>アクライブかけ                                    | インターネットプロキシの設け<br>6客様へのお知らせ                                           | /ターネットプロキシの設定<br>客様へのお知らせ |          |      |         |                       |   |  |  |
| P0517/45                                             | ナポート診断                                                                | 《ト診断                      |          |      |         |                       |   |  |  |
| Reseller 51                                          | <b>スタンドアロンのロックコード</b>                                                 | を表示し                      | <u> </u> |      |         |                       |   |  |  |
|                                                      |                                                                       |                           |          |      |         |                       |   |  |  |
| 11 12 A=¥4m                                          |                                                                       |                           |          |      |         |                       |   |  |  |
|                                                      |                                                                       | 2+m                       | 4+4-11   | A -1 |         | T-100 + 88            |   |  |  |
| ライセンスの詳細                                             |                                                                       | 使用中                       | 持ち出      | 合計   | 製品コード   | 例 時間                  |   |  |  |
| ALPHACAM Reseller Softv                              | vare                                                                  | 0                         | 0        | 1    | ACDIST  | 残り9ヶ月<br>延り0ヶ月        |   |  |  |
| Reseller Key                                         |                                                                       | 0                         | 0        | 1    | ENDIS-K | グモリタケノト               |   |  |  |
|                                                      |                                                                       |                           |          |      |         |                       |   |  |  |
|                                                      |                                                                       |                           |          |      |         |                       |   |  |  |
|                                                      |                                                                       |                           |          |      |         |                       |   |  |  |
| <                                                    |                                                                       |                           |          |      |         |                       | > |  |  |
| <<br>サーバーコード:                                        | 6758-1035-5831-05                                                     | 14-3039-0                 | 084      |      |         |                       | > |  |  |
| <<br>サーバーコード:<br>ユーザー名:                              | 6758-1035-5831-05<br>Licom Systems Corp                               | 14-3039-0<br>oration      | 084      |      |         |                       | > |  |  |
| <<br>サーバーコード:<br>ユーザー名:<br>メンテナンス有効期限:               | 6758-1035-5831-05<br>Licom Systems Corp<br>2021年11月12日                | 14-3039-0<br>oration      | 084      |      |         |                       | > |  |  |
| <<br>サーバーコード:<br>ユーザー名:<br>メンテナンス有効期限:<br>ライセンス有効期限: | 6758-1035-5831-05<br>Licom Systems Corp<br>2021年11月12日<br>2021年11月12日 | 14-3039-0<br>oration      | 084      |      |         | 閉じる                   | > |  |  |

| Generate Lock Code    |                                                     |
|-----------------------|-----------------------------------------------------|
| Hostname:             | LicomJ07.hq.licom.jp                                |
| Select Locking Method |                                                     |
| Locking Method:       | Standalone (Keyless Wireless - 1BCP2XKHDZGLADV) 🔀 💭 |
| Lock code:            | 14-*1BCP2XKHDZGLADV                                 |
| Recovery code:        | 1010-*1H372FK2JSXM9HH                               |
|                       | ОК                                                  |

#### 

| ライセンスマネージャー (2022.0 - /                   | ALPHACAI                      | M) - Reselle | erライセンス     | の拡張  |                        |                   |                  | > |
|-------------------------------------------|-------------------------------|--------------|-------------|------|------------------------|-------------------|------------------|---|
| サーバー ライセンス ツール 🗸                          | ヽルプ                           |              |             |      |                        |                   |                  |   |
| ライセンスサーバー<br>アクティブなサーバー                   | 製品のライセンス認証<br>ライセンスマネージャー ele |              |             |      | ess - 1BCP2XKHDZGLADV) |                   |                  |   |
| ライセンスのインスト                                | CLS <del>5</del>              | イセンスにつ       | אד ג        | Wire | less - 1BC             | P2XKHDZGLAD\      | 0                |   |
| アクティブなサーバーを変                              | 更                             | ☆HOST2       | .hq.licom.j | ip   |                        |                   |                  |   |
| Resellerライセンスの設定                          | 定                             |              |             |      |                        |                   |                  |   |
|                                           |                               |              |             |      |                        |                   |                  |   |
| サーバーの詳細                                   |                               |              |             |      |                        |                   |                  |   |
| ライセンスの詳細                                  |                               | 使用中          | 持ち出         | 合計   | 製品コード                  | 残り時間              |                  |   |
| ALPHACAM Reseller Softwar<br>Reseller Key | e                             |              | 0           | 0    | 1                      | ACDIST<br>ENDIS-K | 残1)9ヶ月<br>残1)9ヶ月 |   |
| <                                         |                               |              |             |      |                        |                   |                  | > |
| サーバーコード:                                  | 6758-1035-5831-0514-3039-0084 |              |             |      |                        |                   |                  |   |
| ユーザー名:                                    | Licom Systems Corporation     |              |             |      |                        |                   |                  |   |
| メンテナンス有効期限:                               | 2021年11月12日                   |              |             |      |                        |                   |                  |   |
| ライセンス有効期限:                                | 2021年11月12日                   |              |             |      |                        |                   | 閉じる              |   |
| 4-2-45.                                   | ОК                            |              |             |      |                        |                   |                  |   |

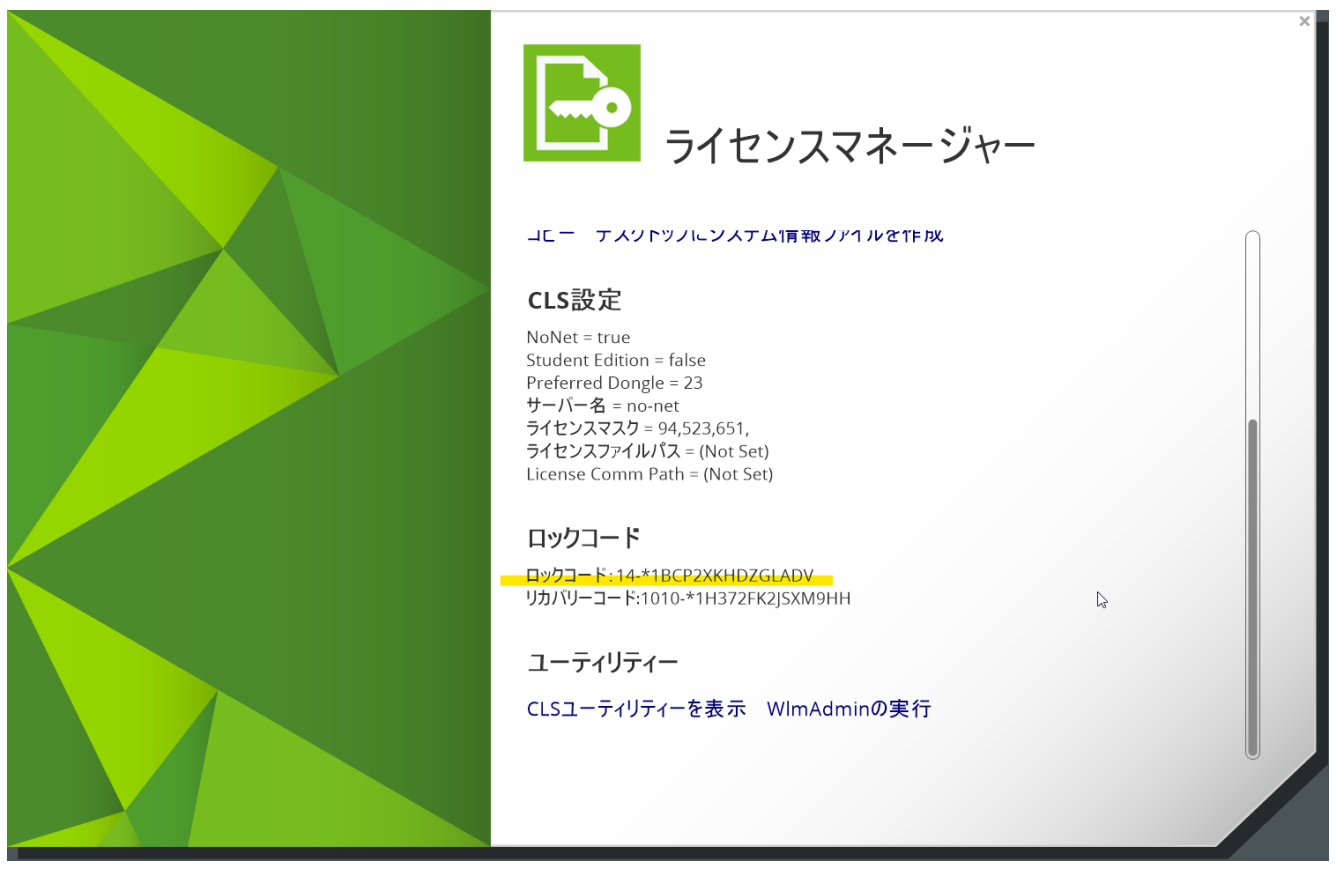

 $\label{eq:licom.co.jp} $$ upportolicom.co.jp$$ on $$ p$ on $$ p$$